## 校内访问:

1. 校内访问入口:深圳大学图书馆主页→数据库→百度文库页面右上方"点击进入"。

2. 进入百度文库的链接后,登录自己的个人百度账号,即可使用。

如果没有个人百度账号,可以点击"立即注册",注册新账号;也可点击"登录",输入手机号和动态密码,会**自动注册**百度账号。

|                                                                                                    | 请输入关键词进行检索                                                              |                                                                                                    | Q                                                                                                    |
|----------------------------------------------------------------------------------------------------|-------------------------------------------------------------------------|----------------------------------------------------------------------------------------------------|----------------------------------------------------------------------------------------------------|
|                                                                                                    |                                                                         |                                                                                                    |                                                                                                    |
|                                                                                                    |                                                                         |                                                                                                    |                                                                                                    |
|                                                                                                    |                                                                         |                                                                                                    |                                                                                                    |
|                                                                                                    |                                                                         |                                                                                                    |                                                                                                    |
|                                                                                                    |                                                                         |                                                                                                    |                                                                                                    |
| 业务文档 見建工作場面                                                                                                    | 1965 SSIA NAIA FAIA SSI                                                 | 1作 图书馆工作 院校规划与建设 >                                                                                                    | 下载排行                                                                                                    |
|                                                                                                    | -                                                                       |                                                                                                    | 新編令基準書心新通信                                                                                                    |
|                                                                                                    | Poi a 古度                                                                | 能已容录 结信器具                                                                                                    | X stantas D HalaD These inc                                                                                                    |
| REISARDER<br>CONTRACT PROFESSION                                                                                                    | Bai @ 百度                                                                | 帐号登录 短信登录     输送即登录。未注册将自动的建百度来号                                                                                                    | starter B Unit9 They 're                                                                                                    |
| US 10 COMMENT<br>- TO AND AND A PARTY AND AND AND<br>A TO AND AND AND AND AND AND AND AND AND AND                                                                                                    |                                                                         | 帐号登录 短信登录<br>输送即登录,未注用将自动的端面度来号<br>请输入手机号                                                                                                    | starter B Unit9 They re                                                                                                    |
| CONCERNENT AND AND AND AND AND AND AND AND AND AND                                                                                                    |                                                                         | ※号登录 短信登录<br>取证即要求,非过期将自动创建自然来号<br>请输入手机号                                                                                                    | Starter B Unit9 They re                                                                                                    |
| CONTRACTORY CONTRACTORY |                                                                         | <ul> <li>帐号登录 短信登录</li> <li>轮运用电点,未过用来自动的建筑贯用中</li> <li>透给入手机号</li> <li>验证码 发送器</li> </ul>                                                            | starter B Unit9 They ire     starter B Unit9 They ire     s337 2738 Fee     torstarter B Unit9 They ire                                                                                                    |
| <text><text><text><text><text></text></text></text></text></text>                                                                                                    |                                                                         | 帐号登录 短信登录<br>和证明表: #证明年自动编辑百贯年中<br>请输入手机号<br>验证码 发送给                                                                                                  | × starter B Unit9 They ive<br>330页 2736下版<br>10 <sup>-1</sup> 空話意見100日時-PPT機能<br>日かり機能                                                                                                    |
| PARAMENT                                                                                                    | Bai & BE<br>PARA RANK<br>PARA RANK<br>PARA RANK<br>Fight BackApp/1993 R | ※号登录 短信登录           報道和登述,並這所保有認識或資格中           请输入手机导           並证码         发送給                                                                      | × starter B Unit9 They ive<br>31页 2738下版<br>1や対議党100月年971機械<br>1977機械<br>1度上対成局功能料器 天津大学化。<br>1度に対象局力が映画                                                                                                    |
| <section-header><text><text><text></text></text></text></section-header>                                                                                                    | Bai & BE                                                                | <ul> <li>帐号登录 短信登录</li> <li>和2008年8.年25月中日の回道百姓中号</li> <li>请输入手机号</li> <li>验证码 发送给</li> <li>登示</li> <li>成货并接受 百度用户协议和 除机器</li> </ul>                  | × starter B Unit9 They 're<br>33页 2738下版<br>中型建築100円年PPT機械<br>PPT機械<br>1度(上)環境可整新等 天津大学化<br>1成数学力案以计数編<br>車 Trotots                                                                                                    |
| <section-header><text><text><text><text></text></text></text></text></section-header>                                                                                                    | Bai & BE                                                                | <ul> <li>帐号登录 短信登录</li> <li>和这部要点,非过期供自动的球员面积中</li> <li>请输入手机号</li> <li>验证码 发送输</li> <li>发送输</li> <li>登证码 发送输</li> <li>成件抽染 百四/用户协议和 IPMA2</li> </ul> | <ul> <li>メ starter B Unit9 They ive</li> <li>33页 2738下版</li> <li>レヤ短線度100周年PT構成</li> <li>レア規模度</li> <li>10(上)成局功整時等天津大学化。</li> <li>10(加速学力集後)計画場</li> <li>車工作会店</li> <li>00四次回 10(高声等形出统会建设印刷号码。</li> </ul>                                                                                                    |
| <section-header><text><text><text><text></text></text></text></text></section-header>                                                                                                    | Bai & BE                                                                | <ul> <li>帐号登录 短信登录</li> <li>和这部要点:非过期供自动的球运员账号</li> <li>请输入手机号</li> <li>验证码 发送输</li> <li>发送输</li> <li>最示</li> <li>风读并接受 百度/肌Plox 和 IBM20</li> </ul>   | <ul> <li>メ starter B Unit9 They ive</li> <li>33页 2738下部</li> <li>レヤ短線見1003時年天津大津大小、</li> <li>ログロ線用</li> <li>ログロ線用</li>     &lt;</ul> |

## 校外访问:

## 需要先在<mark>校园网内</mark>认证绑定,绑定成功后再在校外使用。步骤如下:

1. <u>登录个人百度账号</u>。**在校园网内**, 从**校内访问入口**进入百度文库高校版, 登录账号(如 上图所示)。

2. <u>输入邀请码完成机构绑定。</u>登录成功后,鼠标移至页面右上角的"机构绑定",会浮出下拉框,输入深圳大学邀请码"MS2QDXDW",点击"立即配置"。

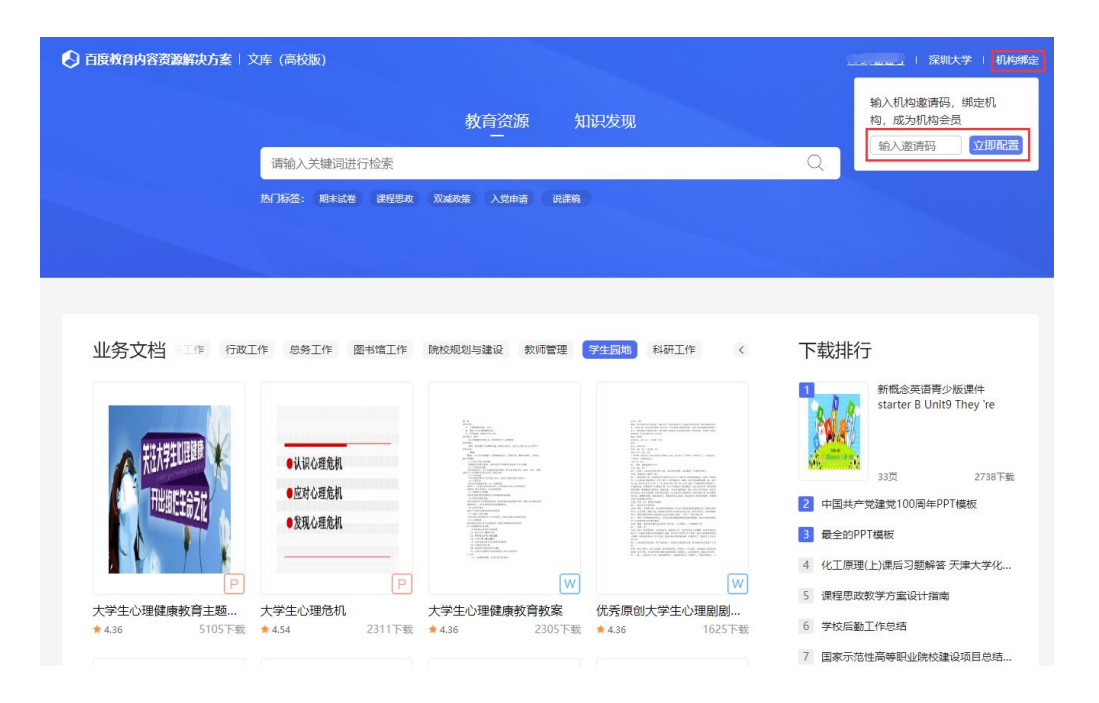

3. 显示"绑定成功"后,在校外登录个人百度账号即可使用。

| 〇 百度教育內容资源解决方案   文库             | (高校版)                                       |                                |                                                                                                    |                                                                    |                                                                                                    |
|---------------------------------|---------------------------------------------|--------------------------------|----------------------------------------------------------------------------------------------------|--------------------------------------------------------------------|----------------------------------------------------------------------------------------------------|
|                                 |                                             | 教育资源                           | 知识发现                                                                                                    |                                                                    | 深圳大学解除绑定                                                                                                    |
|                                 | 请输入关键词进行检索                                  |                                |                                                                                                    | Q                                                                  |                                                                                                    |
| 10.                             | 门标签: 期末试卷 课程思致                              | 双端改築 入党申请 说课                   |                                                                                                    |                                                                    |                                                                                                    |
|                                 | 总势工作 图书馆工作<br>•认识心理意机<br>•这时心理意机<br>•发现心理意机 |                                | ピンロン     SUFTI作     C     C | 下載相<br>1 新版3<br>2 中国封<br>3 景全的<br>4 化工用<br>5 课程明<br>6 学校5<br>7 国家5 | 学び<br>主<br>学び<br>建<br>変<br>100周年P71模板<br>100周年P71模板<br>100周年P71模板<br>10月<br>10月<br>10月<br>10月<br>10月<br>10月<br>10月<br>10月 |
| 大学生心理健康教育主题 大<br>★4.36 5105下载 ★ | 学生心理危机<br>4.54 2311下载                       | 大学生心理健康教育教案<br>★4.36    2305下転 | 优秀原创大学生心理剧剧<br>★ 4.36 1625下载                                                                                                    | 8 党史第<br>9                                                         | 地建知识竞赛900题和答案<br>中国高校后勤行业人员配备                                                                                             |